## Návod pro Wi-Fi připojení k síti eduroam – Windows 10

Před samotným nastavením zařízení je nutné nastavit heslo do sítě eduroam:

- a. Mobilní aplikace Moje CZU (dostupná na Google Play a App Store)
- b. Zaměstnanci na https://intranet.czu.cz/
- c. Studenti na portálu <u>https://is.czu.cz/</u> (heslo je pouze vygenerované a při změně hesla v aplikaci Moje CZU se do IS nepropisuje)

Připojení k síti eduroam na platformě Widnows 10 je možné realizovat pomocí konfiguračního skriptu, programu eduroam CAT nebo je možné síť manuálně vytvořit.

## Nastavení pomocí konfiguračního skriptu

Stáhnout a nainstalovat do počítače konfigurační skript z webových stránek OIKT: https://www.oikt.czu.cz/cs/r-12873-navody-a-dokumenty/r-13650-eduroam-soubory-ke-stazeni

## Nastavení pomocí aplikace eduroam CAT

Na stránce <u>https://cat.eduroam.org/</u> stáhněte konfigurační instalátor. Při výběru organizace zvolte Česká zemědělská univerzita v Praze. Instalátor Vás vyzve k zadání přihlašovacích údajů. Je nutné vyplnit login i s doménou **@czu.cz** (tedy **xname000@czu.cz**).

| nstalační program            | eduroam® pre organi: | zaci Česká země | děls    | _   |            | ×         |
|------------------------------|----------------------|-----------------|---------|-----|------------|-----------|
| Přihlašovací údaje           |                      |                 |         | ed  | ))<br>uroa | )))<br>am |
|                              |                      |                 |         |     |            |           |
| Uživatelské jméno:<br>Heslo: | xname000@czu.cz      | ]               |         |     |            |           |
| Zopakujte heslo:             | •••••                |                 |         |     |            |           |
|                              |                      |                 |         |     |            |           |
|                              |                      |                 |         |     |            |           |
| Nullsoft Install System v:   | 3,0                  |                 | Instalo | /at | Storr      | no        |

## Ruční konfigurace sítě eduroam

1) Stáhnout a nainstalovat do počítače certifikát z webových stránek OIKT https://www.oikt.czu.cz/cs/r-12873-navody-a-dokumenty/r-13650-eduroam-soubory-ke-stazeni

a. Instalace se provádí do profilu **aktuálního uživatele**, do **Důvěryhodných kořenových** certifikačních autorit

| 😽 Certifikát                                                                                                    | ×           |
|----------------------------------------------------------------------------------------------------|-------------|
| Obecné Podrobnosti Cesta k certifikátu                                                                                                    |             |
| Informace o certifikátu<br>Certifikát kořenové autority není důvěryhodný. Má-li<br>být považován za důvěryhodný, nainstalujte tento<br>certifikát do úložiště důvěryhodných kořenových<br>certifikačních autorit. |             |
| Vystaveno pro: radius1.czu.cz                                                                                                    |             |
| Vystavitel: radius1.czu.cz                                                                                                    |             |
| Platnost od 24. 10. 2007 do 11. 07. 2027                                                                                                    |             |
| Nainstalovat certifikát Prohlášení <u>v</u> ystavitele                                                                                                    |             |
| OK                                                                                                    |             |
|                                                                                                    |             |
| 🔶 🛿 Frůvodce importem certifikátu                                                                                                    |             |
| Vítá vás Průvodce importem co                                                                                                    | ertifikátu. |

Průvodce vám pomůže kopírovat certifikáty, seznamy důvěryhodných certifikátů a seznamy odvolaných certifikátů z disku do úložiště certifikátů. Certifikát vydaný certifikační autoritou potvrzuje vaši totožnost a obsahuje informace nezbytné k ochraně dat nebo k vytvoření zabezpečených síťových připojení. Úložiště certifikátů je svstémová oblast, v níž isou certifikáty uloženy.  $\times$ 

| certifikatu je systemova oblast, v hiz jsou                  | certifikaty ulozeny. |               |        |
|--------------------------------------------------------------|----------------------|---------------|--------|
| Umístění úložiště<br>O Aktuální uživatel<br>O Místní počítač |                      |               |        |
| Pokračujte kliknutím na tlačítko Další.                      |                      |               |        |
|                                                              |                      |               |        |
|                                                              |                      | <u>D</u> alší | Zrušit |

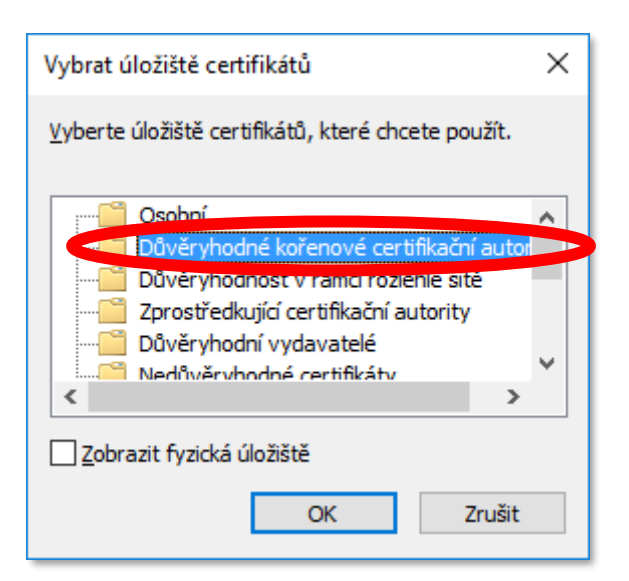

| ÷ | Průvodce importem certifikátu                                                                                                    | ×   |
|---|----------------------------------------------------------------------------------------------------|-----|
|   | Úložiště certifikátů<br>Úložiště certifikátů jsou oblasti systému, kde jsou uloženy certifikáty.                                                                                                    |     |
|   | Systém Windows může automaticky vybrat úložiště certifikátů, nebo můžete zadat<br>umístění certifikátu.                                                                                                    |     |
| ( | <ul> <li><u>Automaticky vylout (izčičtě uz vílicí)</u> ze základě typu certifikátu</li> <li><u>V</u>šechny certifikáty umístit v následujícím úložišti<br/>Úložiště certifikátů:</li> <li>Důvěryhodné kořenové certifikační autority</li> </ul> |     |
|   |                                                                                                    |     |
|   |                                                                                                    |     |
|   | <u>D</u> alší Zruš                                                                                                    | iit |

|                      |                                                                                                    | ×   |
|----------------------|----------------------------------------------------------------------------------------------------|-----|
| 🔶 <i>ङ्</i> ह        | Průvodce importem certifikátu                                                                                                    |     |
|                      |                                                                                                    |     |
|                      | Dokončení Průvodce importem certifikátu                                                                                                    |     |
|                      | bokoncem Pruvouce importem certifikatu                                                                                                    |     |
|                      | Certifikát bude naimportován po kliknutí na tlačítko Dokončit.                                                                                                    |     |
|                      | Zadali jste následující nastavení.                                                                                                    |     |
|                      | Vybrané úložiště certifikátů Automaticky určeno průvodcem                                                                                                    |     |
|                      | Obsah Certifikát                                                                                                    |     |
|                      |                                                                                                    |     |
|                      |                                                                                                    |     |
|                      |                                                                                                    |     |
|                      |                                                                                                    |     |
|                      |                                                                                                    | ·   |
|                      |                                                                                                    |     |
|                      |                                                                                                    |     |
|                      |                                                                                                    |     |
|                      |                                                                                                    |     |
|                      |                                                                                                    |     |
|                      | Do <u>k</u> ončit Zruš                                                                                                    | šit |
|                      | Do <u>k</u> ončit Zruš                                                                                                    | šit |
| Upozorně             | ní zabezpečení X                                                                                                    | šit |
| Upozorně             | ní zabezpečení X                                                                                                    | šit |
| Upozorně             | ní zabezpečení X                                                                                                    | šit |
| Upozorně<br><u>Ì</u> | ní zabezpečení X<br>Rozhodli jste se nainstalovat certifikát z certifikační autority (CA), která<br>se prezentuje jako:                                                                                                    | šit |
| Upozorně<br><u>,</u> | ní zabezpečení X<br>Rozhodli jste se nainstalovat certifikát z certifikační autority (CA), která<br>se prezentuje jako:<br>radius1.czu.cz                                                                                                    | šit |
| Upozorně             | ní zabezpečení ×<br>Rozhodli jste se nainstalovat certifikát z certifikační autority (CA), která<br>se prezentuje jako:<br>radius1.czu.cz<br>Svstém Windows neověřil. zda certifikát pochází skutečně z                                                                                                    | šit |
| Upozorně<br><u>(</u> | ní zabezpečení ×<br>Rozhodli jste se nainstalovat certifikát z certifikační autority (CA), která<br>se prezentuje jako:<br>radius1.czu.cz<br>Systém Windows neověřil, zda certifikát pochází skutečně z<br>radius1.czu.cz. Měli byste jeho původ potvrdit dotazem na                                                                                                    | šit |
| Upozorně<br><u>!</u> | ní zabezpečení ×<br>Rozhodli jste se nainstalovat certifikát z certifikační autority (CA), která<br>se prezentuje jako:<br>radius1.czu.cz<br>Systém Windows neověřil, zda certifikát pochází skutečně z<br>radius1.czu.cz. Měli byste jeho původ potvrdit dotazem na<br>radius1.czu.cz. Následující číslo vám při procesu pomůže:                                                                                                    | šit |
| Upozorně             | ní zabezpečení ×<br>Rozhodli jste se nainstalovat certifikát z certifikační autority (CA), která<br>se prezentuje jako:<br>radius1.czu.cz<br>Systém Windows neověřil, zda certifikát pochází skutečně z<br>radius1.czu.cz. Měli byste jeho původ potvrdit dotazem na<br>radius1.czu.cz. Následující číslo vám při procesu pomůže:<br>Kryptografický otisk (sha1): 3A4F914A D69D3082 C64849D9 8EE07C6A<br>0EB2C4A4                                                                                                    | šit |
| Upozorně             | ní zabezpečení ×<br>Rozhodli jste se nainstalovat certifikát z certifikační autority (CA), která<br>se prezentuje jako:<br>radius1.czu.cz<br>Systém Windows neověřil, zda certifikát pochází skutečně z<br>radius1.czu.cz. Měli byste jeho původ potvrdit dotazem na<br>radius1.czu.cz. Následující číslo vám při procesu pomůže:<br>Kryptografický otisk (sha1): 3A4F914A D69D3082 C64849D9 8EE07C6A<br>0EB2C4A4<br>Upozornění:                                                                                                    | šit |
| Upozorně             | ní zabezpečení ×<br>Rozhodli jste se nainstalovat certifikát z certifikační autority (CA), která<br>se prezentuje jako:<br>radius1.czu.cz<br>Systém Windows neověřil, zda certifikát pochází skutečně z<br>radius1.czu.cz. Měli byste jeho původ potvrdit dotazem na<br>radius1.czu.cz. Následující číslo vám při procesu pomůže:<br>Kryptografický otisk (sha1): 3A4F914A D69D3082 C64849D9 8EE07C6A<br>0EB2C4A4<br>Upozornění:<br>Jestliže nainstalujete tento kořenový certifikát, bude systém Windows<br>automaticky důvěřovat všem certifikátům vystaveným touto                                                                                                    | šit |
| Upozorně             | ní zabezpečení ×<br>Rozhodli jste se nainstalovat certifikát z certifikační autority (CA), která<br>se prezentuje jako:<br>radius1.czu.cz<br>Systém Windows neověřil, zda certifikát pochází skutečně z<br>radius1.czu.cz. Měli byste jeho původ potvrdit dotazem na<br>radius1.czu.cz. Následující číslo vám při procesu pomůže:<br>Kryptografický otisk (sha1): 3A4F914A D69D3082 C64849D9 8EE07C6A<br>0EB2C4A4<br>Upozornění:<br>Jestliže nainstalujete tento kořenový certifikát, bude systém Windows<br>automaticky důvěřovat všem certifikátům vystaveným touto<br>certifikační autoritou. Instalace certifikátů s nepotvrzeným                                                                                                    | šit |
| Upozorně             | Dokončit         Zruš           ní zabezpečení         ×           Rozhodli jste se nainstalovat certifikát z certifikační autority (CA), která se prezentuje jako:         radius1.czu.cz           radius1.czu.cz         Systém Windows neověřil, zda certifikát pochází skutečně z radius1.czu.cz. Měli byste jeho původ potvrdit dotazem na radius1.czu.cz. Následující číslo vám při procesu pomůže:         Kryptografický otisk (sha1): 3A4F914A D69D3082 C64849D9 8EE07C6A 0EB2C4A4           Upozornění:         Jestliže nainstalujete tento kořenový certifikát, bude systém Windows automaticky důvěřovat všem certifikátům vystaveným touto certifikační autoritou. Instalace certifikátů s nepotvrzeným kryptografickým otiskem představuje bezpečnostní rizikoKliknutím na tlačítko Ano toto riziko uznáváte.                                | šit |
| Upozorně             | ní zabezpečení ×<br>Rozhodli jste se nainstalovat certifikát z certifikační autority (CA), která<br>se prezentuje jako:<br>radius1.czu.cz<br>Systém Windows neověřil, zda certifikát pochází skutečně z<br>radius1.czu.cz. Měli byste jeho původ potvrdit dotazem na<br>radius1.czu.cz. Následující číslo vám při procesu pomůže:<br>Kryptografický otisk (sha1): 3A4F914A D69D3082 C64849D9 8EE07C6A<br>0EB2C4A4<br>Upozornění:<br>Jestliže nainstalujete tento kořenový certifikát, bude systém Windows<br>automaticky důvěřovat všem certifikátům vystaveným touto<br>certifikační autoritou. Instalace certifikátů s nepotvrzeným<br>kryptografickým otiskem představuje bezpečnostní rizikoKliknutím na<br>tlačítko Ano toto riziko uznáváte.<br>Chcete tento certifikát nainstalovat?                                                                  | šit |
| Upozorně             | Dokončit       Zruš         ní zabezpečení       X         Rozhodli jste se nainstalovat certifikát z certifikační autority (CA), která se prezentuje jako:       radius1.czu.cz         Systém Windows neověřil, zda certifikát pochází skutečně z radius1.czu.cz       Systém Windows neověřil, zda certifikát pochází skutečně z radius1.czu.cz. Nášledující číslo vám při procesu pomůže:         Kryptografický otisk (sha1): 3A4F914A D69D3082 C64849D9 8EE07C6A 0EB2C4A4         Upozornění:         Jestlíže nainstalujete tento kořenový certifikát, bude systém Windows automaticky důvěřovat všem certifikátům vystaveným touto certifikační autoritou. Instalace certifikátů s nepotvrzeným kryptografickým otiskem představuje bezpečnostní rizikoKliknutím na tlačítko Ano toto riziko uznáváte.         Chcete tento certifikát nainstalovat? | šit |

Г

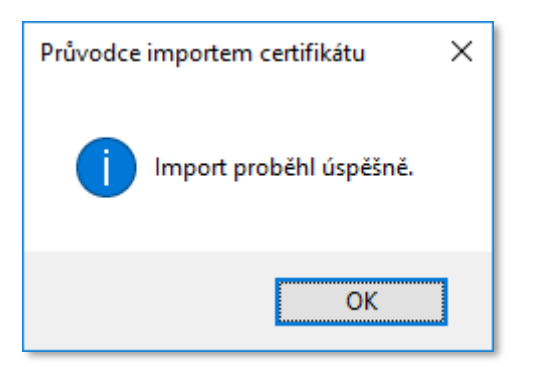

- 2) Dalším krokem je vytvoření profilu sítě eduroam
  - a. Levým tlačítkem kliknout na ikonu síťového připojení 🚺 nebo 🎛 a vyberte nastavení sítě

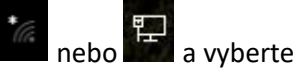

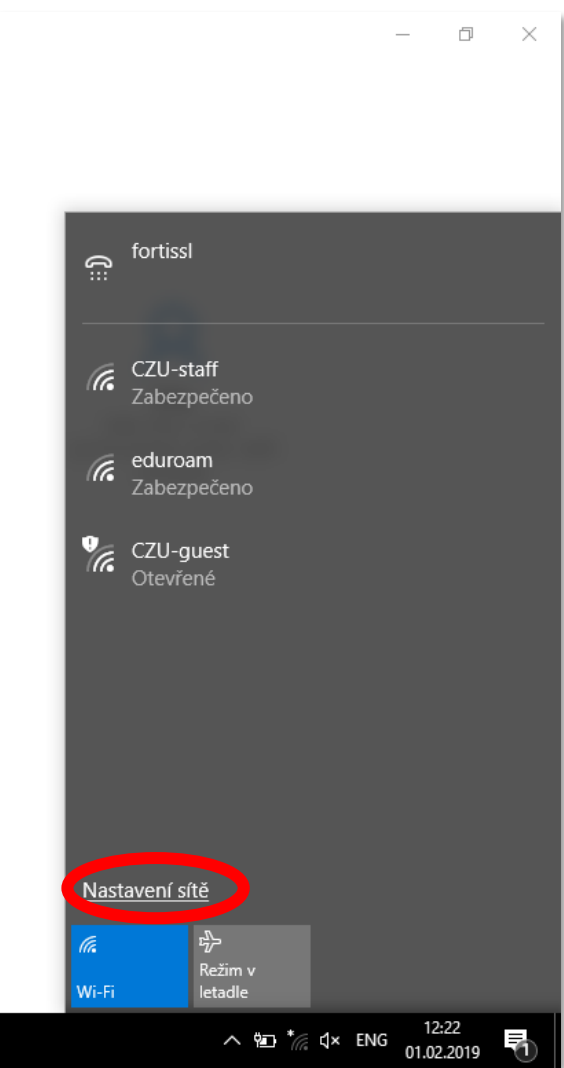

| Nast     | avení                                      |                                                                                                    | - | ٥ | × |
|----------|--------------------------------------------|----------------------------------------------------------------------------------------------------|---|---|---|
| Sit :    | Domů<br>ajít nastavení $ ho$<br>a internet | Chci se připojovat prostřednictvím online registrace<br>Vypnuto<br>Pokud je tato možnost zapnutá, zobrazí se po výběru sítě Hotspot<br>2.0 seznam poskytovatelů sítě pro online registraci. |   |   |   |
| ₿        | Stav                                       | Placené služby Wi-Fi                                                                                                    |   |   |   |
| ſ.       | Wi-Fi                                      | Na cestách se můžete připojovat online tím, že si koupíte připojení<br>k Wi-Fi. Pokud je tato možnost zapnutá, svstém Windows se bude                                                       |   |   |   |
| 臣        | Ethernet                                   | dočasně připojovat k otevřeným hotspotům, které nejsou<br>zabezpečené, s cílem zjistit, jestli je k dispozici placené připojení                                                             |   |   |   |
| ŝ        | Telefonické připojení                      | WI-FI.<br>Zapnuto                                                                                                    |   |   |   |
| ంజం      | VPN                                        |                                                                                                    |   |   |   |
| r}-      | Režim v letadle                            | Související nastavení                                                                                                    |   |   |   |
| (q))     | Mobilní hotspot                            | Změnit pokročilé možnosti sdílení                                                                                                    |   |   |   |
| Ċ        | Využití dat                                | Centrum síťových připojení a sdílení                                                                                                    |   |   |   |
| $\oplus$ | Proxy server                               | Domácí skupina                                                                                                    |   |   |   |
|          |                                            | Brána Windows Firewall                                                                                                    |   |   |   |
|          |                                            |                                                                                                    |   |   |   |

| 辈 Centrum síťových připojení a sdíler                   | h                                                                                                    | – 🗆 X                                                                                                    |  |
|---------------------------------------------------------|----------------------------------------------------------------------------------------------------|----------------------------------------------------------------------------------------------------|--|
| ← → ∨ ↑ ½ « Všec → Ce                                   | ntrum síťových připojení a 🗸 🗸 🗸                                                                                                    | Prohledat Ovládací panely 🖉 🔎                                                                                     |  |
| Hlavní ovládací panel                                   | Prohlédněte si základní informac                                                                                                    | ce o síti a nastavte připojení.                                                                                   |  |
| Změnit nastavení adaptéru<br>Změnit pokročilé nastavení | Změnit nastavení adaptéru Zobrazit aktivní sítě Nyní nejste připojeni k žádné síti.<br>Změnit pokročilé nastavení                                                                                                 |                                                                                                    |  |
| sdílení                                                 | Změnit nastavení práce v síti                                                                                                    |                                                                                                    |  |
|                                                         | <ul> <li><u>Nastavit nové připojení nebo síť</u><br/>Umožňuje nastavit širokopásmo<br/>připojení VPN nebo nastavit smě</li> <li>Odstranit potíže<br/>Umožňuje diagnostikovat a opra<br/>řešení potíží.</li> </ul> | vé připojení, telefonické připojení či<br>ěrovač či přístupový bod.<br>avit potíže v síti nebo získat informace o |  |
| Viz také                                                |                                                                                                    |                                                                                                    |  |
| Brána Windows Firewall                                  |                                                                                                    |                                                                                                    |  |
| Domácí skupina                                          |                                                                                                    |                                                                                                    |  |
| Infračervený přenos                                     |                                                                                                    |                                                                                                    |  |
| Možnosti internetu                                      |                                                                                                    |                                                                                                    |  |

| 4 | 🐨 Nastavit nřinojení neho                                                                                                    |                                                                                                    |          | ×    |
|---|----------------------------------------------------------------------------------------------------|----------------------------------------------------------------------------------------------------|----------|------|
|   | Nastavit pripojeni nebo                                                                                                    | Sit                                                                                                    |          |      |
|   | Zvolte možnost připo                                                                                                    | ojení.                                                                                                    |          |      |
|   | Připojit k Internet<br>Nastaví širokopás                                                                                                    | <b>u</b><br>mové nebo telefonické připojení k Internetu.                                                                                                    |          |      |
|   | Nastavit novou si<br>Nastaví nový smě                                                                                                    | <b>ť</b><br>irovač nebo přístupový bod.                                                                                                    |          |      |
| 6 | Ručně připojit k b                                                                                                    | pezdrátové síti                                                                                                    |          |      |
|   |                                                                                                    |                                                                                                    |          |      |
|   | Připojit k firemní<br>Nastaví telefonici                                                                                                    | <b>síti</b><br>cé připojení nebo připojení virtuální privátní sítě k firemní síti.                                                                                               |          |      |
|   |                                                                                                    |                                                                                                    |          |      |
|   |                                                                                                    |                                                                                                    |          |      |
|   |                                                                                                    |                                                                                                    |          |      |
|   |                                                                                                    | <u>D</u> alší                                                                                                    | Zr       | ušit |
|   |                                                                                                    |                                                                                                    |          |      |
|   |                                                                                                    |                                                                                                    |          |      |
|   |                                                                                                    | _                                                                                                    |          | ×    |
| ÷ | 👰 Ručně připojit k bezdrát                                                                                                    | ové síti                                                                                                    |          | ×    |
| ÷ | Ručně připojit k bezdrát<br>Zadejte informace pr                                                                                                    | –<br><sup>ové síti</sup><br>o bezdrátovou síť, kterou chcete přidat.                                                                                                    |          | ×    |
| ÷ | Ručně připojit k bezdrát<br>Zadejte informace pr<br>Náz <u>e</u> v sítě:                                                                                                    | –<br>ové síti<br>o bezdrátovou síť, kterou chcete přidat.<br>eduroam                                                                                                    |          | ×    |
| ÷ | Ručně připojit k bezdrát<br>Zadejte informace pr<br>Náz <u>e</u> v sítě:<br><u>Typ zabezpečení:</u>                                                                                                    | –<br>ové síti<br>o bezdrátovou síť, kterou chcete přidat.<br>eduroam<br>WPA2-podnikové ~                                                                                         |          | ×    |
| ÷ | Ručně připojit k bezdrát<br>Zadejte informace pr<br>Náz <u>e</u> v sítě:<br><u>Typ zabezpečení:</u><br>Typ ši <u>f</u> rování:                                                                                                    | –<br>ové síti<br>o bezdrátovou síť, kterou chcete přidat.<br>eduroam<br>WPA2-podnikové ~<br>AES ~                                                                                |          | ×    |
| ÷ | Ručně připojit k bezdrát<br>Zadejte informace pr<br>Název sítě:<br><u>Typ zabezpečení:</u><br>Typ ši <u>f</u> rování:<br><u>K</u> líč zabezpečení:                                                                                                    | ové síti<br>o bezdrátovou síť, kterou chcete přidat.<br>eduroam<br>WPA2-podnikové ✓<br>AES ✓                                                                                     |          | ×    |
| ÷ | Ručně připojit k bezdrát<br>Zadejte informace pr<br>Název sítě:<br><u>Typ zabezpečení:</u><br>Typ ši <u>f</u> rování:<br><u>K</u> líč zabezpečení:                                                                                                    | ové síti o bezdrátovou síť, kterou chcete přidat.  eduroam  WPA2-podnikové  AES  Skrýt znaky tomaticky                                                                           |          | ×    |
| ÷ | Ručně připojit k bezdrát<br>Zadejte informace pr<br>Náz <u>e</u> v sítě:<br><u>Typ zabezpečení:</u><br>Typ ši <u>f</u> rování:<br><u>K</u> líč zabezpečení:<br><u>Vytvořit připojení au</u><br><u>P</u> řipojit, i když síť pra                                                                         | -<br>ové síti<br>o bezdrátovou síť, kterou chcete přidat.<br>eduroam<br>WPA2-podnikové<br>AES<br>                                                                                |          | ×    |
| ÷ | <ul> <li>Ručně připojit k bezdrát</li> <li>Zadejte informace pr</li> <li>Náz<u>e</u>v sítě:</li> <li>Typ zabezpečení:</li> <li>Typ ši<u>f</u>rování:</li> <li>Klíč zabezpečení:</li> <li>Vytvořit připojení au</li> <li>Připojit, i když síť pra<br/>Upozornění: Pokud<br/>údajů v počítači.</li> </ul> | - ové síti o bezdrátovou síť, kterou chcete přidat.  eduroam WPA2-podnikové AES Skrýt znaky tomaticky ávě nevysílá vyberete tuto možnost, může být ohroženo zabezpečení vašich o | osobních | ×    |
| ÷ | <ul> <li>Ručně připojit k bezdrát</li> <li>Zadejte informace pr</li> <li>Náz<u>e</u>v sítě:</li> <li>Iyp zabezpečení:</li> <li>Typ ši<u>f</u>rování:</li> <li>Klíč zabezpečení:</li> <li>Vytvořit připojení au</li> <li>Připojit, i když síť pra<br/>Upozornění: Pokud<br/>údajů v počítači.</li> </ul> | - ové síti o bezdrátovou síť, kterou chcete přidat.  eduroam WPA2-podnikové AES Skrýt znaky tomaticky ivě nevysílá vyberete tuto možnost, může být ohroženo zabezpečení vašich o | osobních | ×    |

|                                                        |                  | - n x                                                                     |
|--------------------------------------------------------|------------------|---------------------------------------------------------------------------|
| 🔶 👰 Ručně připojit k bezdrátové síti                   |                  |                                                                           |
|                                                        |                  |                                                                           |
| Byla úspěšně přidána síť edu                           | roam.            |                                                                           |
|                                                        |                  |                                                                           |
| → 7měnit pastavop( přip                                | oloní            |                                                                           |
| Otevře vlastnosti připojení a                          | umožňuje je změr | nit.                                                                      |
| i:<br>tana                                             |                  |                                                                           |
|                                                        |                  |                                                                           |
|                                                        |                  |                                                                           |
|                                                        |                  |                                                                           |
|                                                        |                  |                                                                           |
|                                                        |                  |                                                                           |
|                                                        |                  |                                                                           |
|                                                        |                  |                                                                           |
|                                                        |                  |                                                                           |
|                                                        |                  | Zavřít                                                                    |
|                                                        |                  |                                                                           |
| eduroam – vlastnosti bezdrátové sítě                   | X                |                                                                           |
|                                                        |                  | eduroam – vlastnosti bezdrátové sítě X                                    |
|                                                        |                  | Připojení Zabezpečení                                                     |
| Název: eduroam                                         |                  |                                                                           |
| SSID: eduroam<br>Typ sítě: Přístupový bod              |                  | Typ zab <u>e</u> zpečení: WPA2-podnikové $\vee$                           |
| Dostupnost sítě: Pro všechny uživatele                 |                  | Ţyp šifrování: AES ∨                                                      |
| Připojit automaticky, pokud je tato síť v dosahu       |                  |                                                                           |
| Vyhledat další bezdrátové sítě v době připojení k této | síti             | Zvolte metodu ověřování v síti:                                           |
| Připojit i pokud síť nevysílá svůj název (SSID)        |                  | Microsoft: Protokol PEAP (Protected EAL < Nastavení                       |
|                                                        |                  | Zapamatovat přihlašovací údaje pro toto připojení<br>pro každé přihlášení |
|                                                        |                  |                                                                           |
|                                                        |                  |                                                                           |
|                                                        |                  | l Inřesnit nastavení                                                      |
|                                                        |                  | gpresini nastaveni                                                        |
|                                                        |                  |                                                                           |
|                                                        |                  |                                                                           |
| ОК                                                     | Zrušit           | OK Zrušit                                                                 |

| Vlastnosti protokolu Protected EAP                                                                                                    | ×     |                                                                                                    |
|----------------------------------------------------------------------------------------------------|-------|----------------------------------------------------------------------------------------------------|
| Pro připojení:  Připojit k těmto serverům (přiklady: srv1;srv2;, *srv3\.com):  radius 1.czu.cz  Důvěryhodné kořenové certifikační autority:  Microsoft Root Authority Microsoft Root Certificate Authority 2010 Microsoft Root Certificate Authority 2011 QuoVadis Root-sufication Authority radius 1.czu.cz | ^     |                                                                                                    |
| Ognámení před připojením: Informovat uživatele, není-li zadán název serveru nebo kořenový.                                                                                                    | >     | EAP MSCHAPv2 Properties                                                                                 |
| Vyberte metodu ověřování:<br>Zabezpečené heslo (EAP-MSCHAP v2)<br>Povolit rychlé obnovení připojení<br>Odpojit, nenabízí-li server metodu kryptovazeb TLV<br>Povolit ochranu identity                                                                                                    | rovat | When connecting:<br><u>Automatically use my Windows logon name and</u><br>bassword (and domain if any). |
| OK Storno                                                                                                    |       | OK Cancel                                                                                               |

|                                                                                                    | Upřesnit nastavení X                                                                                                    |
|----------------------------------------------------------------------------------------------------|----------------------------------------------------------------------------------------------------|
| eduroam – vlastnosti bezdrátové sítě X                                                                                                    | Nastavení protokolu 802.1X Nastavení protokolu 802.11                                                                                                    |
| Připojení Zabezpečení                                                                                                    | ✓Zadejte režim ověřování:                                                                                                    |
| Typ zab <u>e</u> zpečení: WPA2-podnikové ~<br><u>T</u> yp šifrování: AES ~                                                                                         | Ověření uživatele nebo počítače V Uložit přihlašovací údi 🛓                                                                                                    |
| Z <u>v</u> olte metodu ověřování v síti:<br>Microsoft: Protokol PEAP (Protected EAF V<br>Zapamatovat přihlašovací údaje pro toto připojení<br>pro každé přihlášení | Povolit pro tuto giť jednotné přihlašování  Provádět bezprostředně před přihlášením uživatele Provádět ihned po přihlášení uživatele Maximální zpoždění (sekundy): 10 \$  Umožnit zobrazení dalších dialogových oken při jednotném přihlašování Tato síť používá samostatné virtuální sítě LAN pro ověřování počítačů a uživatelů |
| Upřesnit nastavení                                                                                                    |                                                                                                    |
| OK Zrušit                                                                                                    | OK Zrušit                                                                                                    |

3) Po vytvoření profilu sítě eduroam je možné se do síte přihlásit s loginem ve tvaru xname000@czu.cz

| ¢:                   | fortissl                                                     |
|----------------------|--------------------------------------------------------------|
| (G.                  | CZU-staff<br>Připojeno, zabezpečeno                          |
| (A                   | eduroam<br>Zabezpečeno<br>Připojovat automaticky<br>Připojit |
| <b>₹</b> .           | <b>CZU-guest</b><br>Otevřené                                 |
| <u>Nast</u><br>Wi-Fi | avení sítě<br>r∱≻<br>Režim v<br>letadle                      |
|                      | ^ 13:35<br>01.02.2019 ₹                                      |

| Zabezpečer   | ×               |  |  |  |  |
|--------------|-----------------|--|--|--|--|
| Přihlásit se |                 |  |  |  |  |
| 8            | xname000@czu.cz |  |  |  |  |
|              | ••••••          |  |  |  |  |
|              | Doména: czu.cz  |  |  |  |  |
|              | OK Storno       |  |  |  |  |
|              |                 |  |  |  |  |

4) Nyní jste úspěšně připojeni k síti eduroam

| ()<br>::              | fortissl                             |                             |     |         |  |  |
|-----------------------|--------------------------------------|-----------------------------|-----|---------|--|--|
| Ľ                     | eduroa<br>Pripoje<br><u>Vlastn</u> e | im<br>ino, zabezpeč<br>osti | enc | >       |  |  |
|                       |                                      |                             |     | Odpojit |  |  |
| (i.                   | CZU-st<br>Zabezp                     | aff<br>Dečeno               |     |         |  |  |
| CZU-guest<br>Otevřené |                                      |                             |     |         |  |  |
| Nastavení sítě        |                                      |                             |     |         |  |  |
| <i>li</i> a<br>Wi-Fi  |                                      | r∰<br>Režim v<br>letadle    |     |         |  |  |